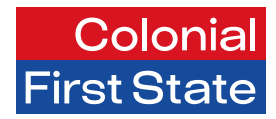

## FirstChoice Employer Super Clearing House

# Creating and maintaining users

March 2025

## Creating and maintaining users

The User Maintenance menu allows you to manage user accounts and access the CFS FirstChoice Employer Super Clearing House.

#### Who

Users who have Employer master admin permissions can perform the functions described in this section.

#### Create new users

| Colonial<br>First State                                                                                                    |                                                                                                    |                                                                                                    | 💭 🗠 Bashbaars + 🕐 drow, jest | 1 | Select User Maintenance within                                                                                   |
|----------------------------------------------------------------------------------------------------|----------------------------------------------------------------------------------------------------|----------------------------------------------------------------------------------------------------|------------------------------|---|----------------------------------------------------------------------------------------------------|
| n barbard i fondetarine ei<br>Firi<br>Cle                                                                                                    | Expression Hattay                                                                                                    | FirstChoice Employer Supper<br>The CFI YCE (Paylow Final encodes employe contribution files are<br>submit to impaign in adary secretary globelly using legisted emerge<br>and immunoity proceedings adars with programmed content when for<br>prove employers)                                                                                                    |                              |   | the Administration dashboard                                                                                     |
| Super<br>Texture<br>Accel<br>Accel<br>Acce | the second set of payment service.     The second set of the second second set of the second second se | Press         and one restrict         and one restrict         and one restrit <t< td=""><td></td><td></td><td></td></t<> |                              |   |                                                                                                    |
| E FILEAUSCESS<br>Une rd 0<br>Statue 0<br>Active v 0                                                                                                    | User Finiteans<br>Leat logged in<br>Ad • 0                                                                                                    | User Lashame User Role All actende<br>Dela Created<br>All • • • •                                                                                                    | -  0                         | 2 | Select Add User from the <b>User Maintenance</b> page.                                                           |
| User Maintenance / New User                                                                                                    | Product Access Employer Access Preferen                                                                                                    | ***                                                                                                    |                              | 3 | Use the tabs at the top of the                                                                                   |
| New User<br>Enter a unique user id. A temporary password will be<br>automatically sent to the new user when saved.                                                                                                    | User Id<br>tesuser(f)cfs.com.au<br>i his user will upload files using SFI<br>User Firstname                                                                                                    | User Latiname                                                                                                    | • •                          | 4 | In the <b>User Account</b> tab, enter<br>the individual user ID (this will be<br>their username used to log in). |
|                                                                                                    | Test                                                                                                    |                                                                                                    |                              |   | first name and last name.                                                                                        |

Note: A single user can be assigned one access level to allow for segregation of duties, or multiple access levels depending on the functions they are required to perform.

- Select one or more of the permission types under **User Roles**. For more information about the different permissions, see the user access level guide. User access level guide.
- In the Contact Details tab, enter the contact details for the user (email address is the only mandatory field).
- In the Product access tab, no action is required. Move to the Employer access tab
- In the Employer Access tab, add or remove employers you wish the user to have access to.

| Contact Details Over Access                          | roduct Access Employer Access Preferences | - 1 |               |            |
|------------------------------------------------------|-------------------------------------------|-----|---------------|------------|
| New User                                             | User Id                                   |     |               |            |
| Enter a unique user id. A temporary password will be | tesuser@cfs.com.au                        |     |               | <b>↓</b> 0 |
| automatically sent to the new user when saved.       | This user will upload files using sPTP    |     |               |            |
|                                                      | User Firstname                            |     | User Lastname |            |
|                                                      | Test                                      | 0   | User          | •          |
| User Roles                                           | Available User Roles                      |     |               |            |
| This section allows you to manage user roles.        | Select User Role                          |     | - 0           |            |
|                                                      | Assigned User Roles                       |     |               |            |
|                                                      | Select at least one role.                 |     |               |            |

5 Select save to create the new users.

## Maintaining existing users

| User Maintenance / New User                                                                                         | Induit Access Employs Access Parlemona                                        | 1 | Select <b>User Maintenance</b> within the Administration dashboard |
|----------------------------------------------------------------------------------------------------|-------------------------------------------------------------------------------|---|--------------------------------------------------------------------|
| New User<br>Finter a unique user id. A temporary password will be<br>automatically sort to the new user when saved. | Uver M<br>Tesusergicris.com.au                                                |   |                                                                    |
|                                                                                                    | This user will upload files using sFTP User Firstname User Lastname User Test |   |                                                                    |
| User Roles                                                                                                    | Available User Roles                                                          |   |                                                                    |
| This section allows you to manage user roles.                                                                       |                                                                               |   |                                                                    |
|                                                                                                    | Select at least one role.                                                     |   |                                                                    |
| (Save)                                                                                                    | Rec                                                                           |   |                                                                    |
|                                                                                                    |                                                                               |   |                                                                    |
| User Maintenance / New User                                                                                         |                                                                               | 2 | Search for the user by either                                      |
| User Account Contact Details User Access                                                                            | Irodust Access Employer Access Preferences                                    |   | User ID, User First name or<br>user last name                      |
| Enter a unique user id. A temporary password will be                                                                | tesusergicfs.com.au                                                           |   |                                                                    |
| automatically sent to the new user when saved.                                                                      | This user will upload files using sFTP                                        |   |                                                                    |
|                                                                                                    | User Firstname User Lastname Test O User O User O                             |   |                                                                    |
| User Roles                                                                                                    | Available User Roles                                                          |   |                                                                    |
| This section allows you to manage user roles.                                                                       | Select user noie                                                              |   |                                                                    |
|                                                                                                    | Select at least one role.                                                     |   |                                                                    |
| Save                                                                                                    | Hec                                                                           |   |                                                                    |
|                                                                                                    |                                                                               |   |                                                                    |
| User Maintenance / New User                                                                                         |                                                                               | 3 | All users that match the name                                      |
| User Account * Contact Details User Access P                                                                        | Yaduut Access Employer Access Preferences                                     |   | search will appear. Simply click                                   |
| New User                                                                                                    | User Id                                                                       |   | on the user to proceed to the                                      |
| Enter a unique user id. A temporary password will be<br>automatically sent to the new user when saved.              | This user will indeed flee unless KTD                                         |   | maintenance page.                                                  |
|                                                                                                    | User Listname User Lastname                                                   |   |                                                                    |
|                                                                                                    | Test O User O                                                                 |   |                                                                    |
| User Roles                                                                                                    | Available User Roles                                                          |   |                                                                    |
| This section allows you to manage user roles.                                                                       | Select User Role                                                              |   |                                                                    |
|                                                                                                    | Assigned User Roles                                                           |   |                                                                    |
|                                                                                                    | Select at least one role.                                                     |   |                                                                    |
| (Save                                                                                                    | Heat                                                                          |   |                                                                    |
|                                                                                                    |                                                                               |   |                                                                    |

|                                                                                                    | Product Access Employer Access Protectioners |   |               |     |
|----------------------------------------------------------------------------------------------------|----------------------------------------------|---|---------------|-----|
| New User                                                                                               | User Id                                      |   |               |     |
| Enter a unique user id. A temporary password will be<br>automatically sent to the new user when saved. | tesuser@cfs.com.au                           |   |               | v 9 |
|                                                                                                    | This user will upload files using sFTP       |   |               |     |
|                                                                                                    | User Firstname                               |   | User Lastname |     |
|                                                                                                    | Test                                         | 0 | User          | 0   |
| Jser Roles                                                                                             | Available User Roles                         |   |               |     |
| This section allows you to manage user roles.                                                          | Select User Role                             |   | - O           |     |
|                                                                                                    | Assigned User Roles                          |   |               |     |
|                                                                                                    | Select at least one role                     |   |               |     |

4 You will be presented with the User Maintenance screen that has several tabs.

**Note:** Any fields you can click into can be amended, but some will be greyed out and are unable to be changed (i.e., User ID).

| User account                                                                                                    | Contact details                                 | User access                                                           | Product access                                       | Employer access                                                                                                    | Preferences                                |
|----------------------------------------------------------------------------------------------------|-------------------------------------------------|-----------------------------------------------------------------------|------------------------------------------------------|----------------------------------------------------------------------------------------------------|--------------------------------------------|
| The user details<br>appear on this<br>page. If the user<br>has been locked<br>out due to too<br>many passwords<br>attempts the user<br>can be unlocked<br>and the user's<br>password can be<br>reset here. If the<br>user has left the<br>group, the user can<br>be deactivated. | The user contact<br>details are stored<br>here. | User access will<br>always be set at<br>CFS and cannot<br>be changed. | The default CFS<br>superfund will be<br>listed here. | In the Employer<br>access tab, you<br>can add/remove<br>employers which<br>you would like<br>the user to have<br>access to. | No changes are<br>allowed on this<br>page. |

#### Deactivate user

Where a user no longer needs access to FirstChoice Employer Super Clearing House you can choose to deactivate their account to ensure that only the necessary people have access to the portal.

**Note:** User accounts can only be deactivated, not deleted. Once deactivated, a user account can be made active again if required.

#### Reset password

Where a user is unable to reset their password themselves, you can select Reset Password to trigger the email to the user which contains the link to set a new password.

**Note:** A Password Reset Confirmation email will be sent to the user's registered address, with instructions on how to set a new password. Ensure that the email address associated with the user is correct before triggering.

5 After making changes, click save.

#### Unlock user

If a user attempts to log into CFS FCES clearing house and is unsuccessful 5 times, the user account will become locked. Select Unlock User to return the number of invalid log in attempts back to zero (as shown in the image above).

**Note:** The option to Unlock User will only display when maximum invalid login attempts are exceeded.

### More information

For further assistance, access the User Reference Guide in the clearing house portal.

#### Contact

FirstChoice Employer Super Services on 1300 654 666, 8:30am – 6pm AEST Monday to Friday.

#### Important information

The super clearing house is provided by SuperChoice Services Pty Limited (ABN 78 109 509 739), Authorised Representative (Number 336522) of PayClear Services Pty Limited (ABN 93 124 852 320) holder of Australian Financial Services Licence Number 314357. The SuperChoice Combined Financial Services Guide and Product Disclosure Statement (PDS) is provided at the time of registration. You should consider the PDS before deciding to accept any offer made by PayClear Services to issue the product.

Avanteos Investments Limited ABN 20 096 259 979, AFSL 245531 (AIL, we, our, us) is the issuer of FirstChoice Employer Super offered from the Colonial First State FirstChoice Superannuation Trust ABN 26 458 298 557.

This document has been prepared by AIL and may include general advice but does not consider your individual objectives, financial situation, needs or tax circumstances. You can find the target market determinations (TMD) for our financial products at www.cfs.com.au/tmd, which include a description of who a financial product might suit. You should read the relevant Product Disclosure Statement (PDS) and Financial Services Guide (FSG) carefully, assess whether the information is appropriate for you, and consider talking to a financial adviser before making an investment decision. You can get the PDS and FSG at www.cfs.com.au or by calling us on 1300 654 666. 30816/FS8572/0425